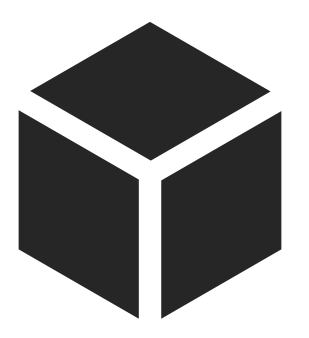

# 项目三 铣削轮廓类零件

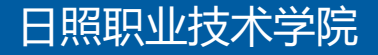

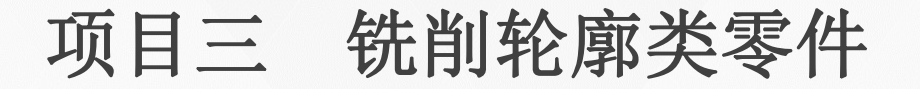

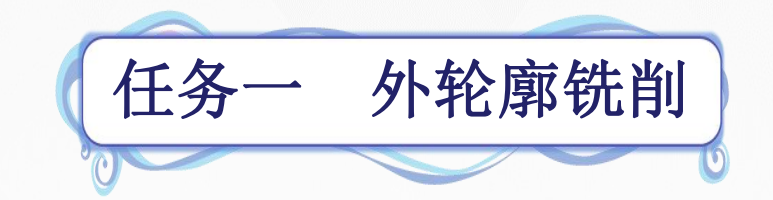

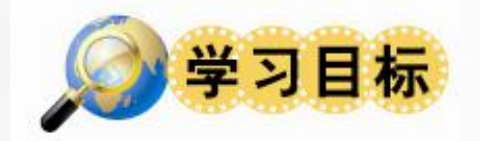

- 1. 了解刀具补偿功能;
- 2. 掌握刀具半径补偿指令;
- 3. 了解轮廓加工路线的确定方法;
- 4. 了解顺铣和逆铣的基本概念和加工特点;
- 5. 掌握外轮廓的加工方法;
- 6. 掌握刀具半径补偿的编程方法;

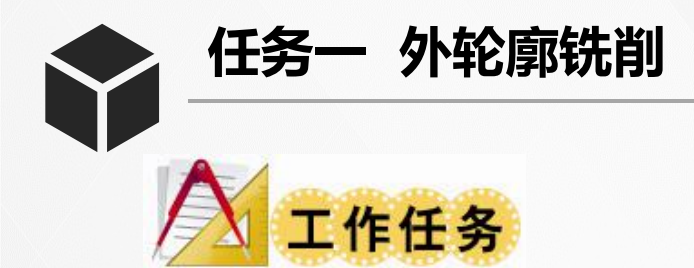

加工如同所示工件,毛坯为80mm×80mm×26mm的硬铝(沿 用前面项目的毛坯),试编写其数控铣床加工程序并进行加工。

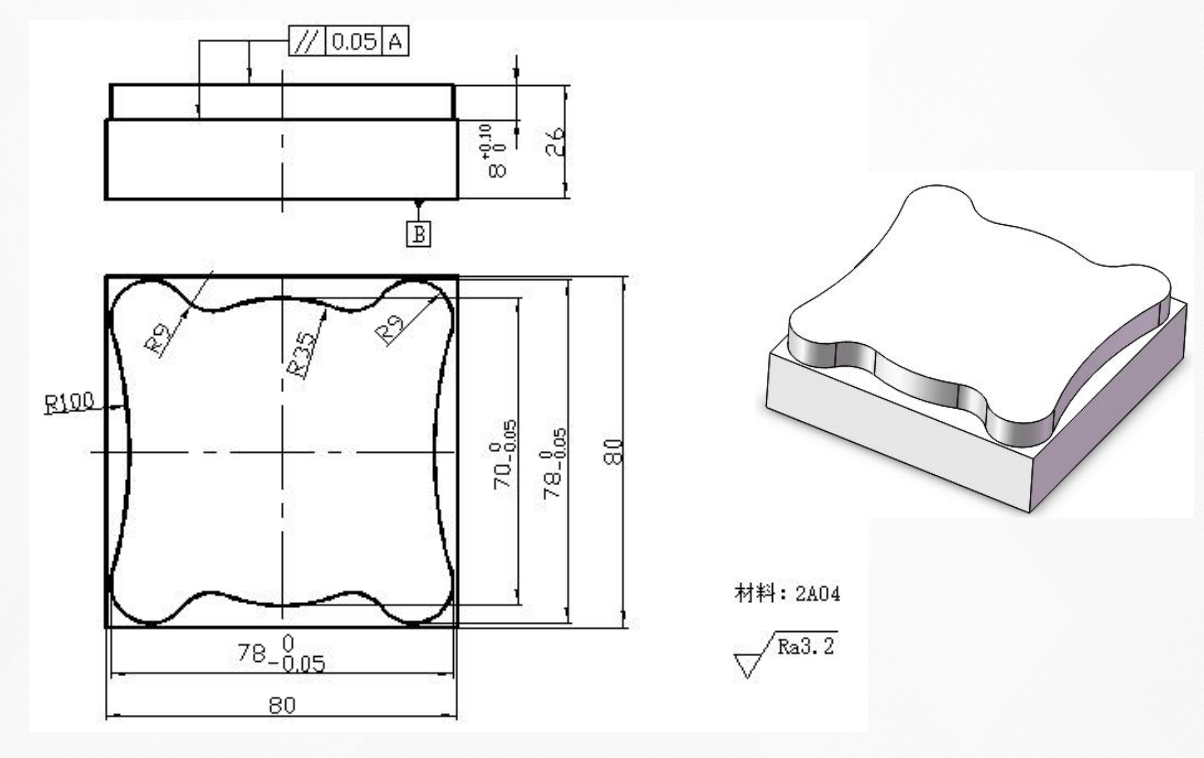

外轮廓铣削实例

任务一 外轮廓铣削

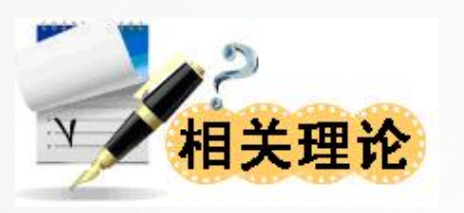

- 一、刀具补偿功能
  - 1. 刀位点的概念
  - ▶ 为了方便编程,通常将数控刀具假想成一个点;
  - ▶ 既是用于表示刀具特征的点,也是对刀和加工的基准点;

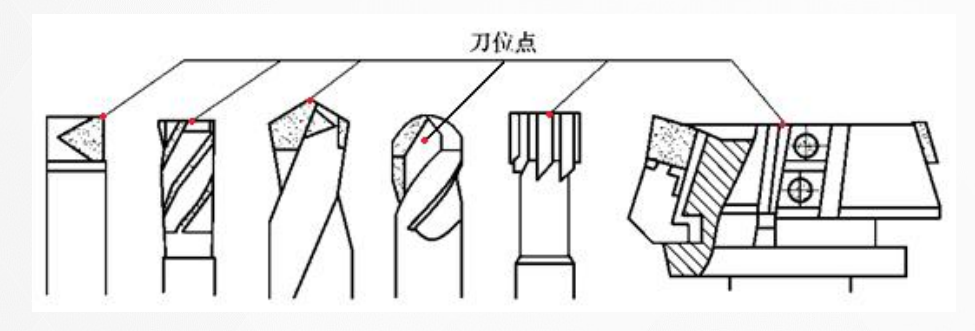

数控刀具的刀位点

刀位点

- ▶ 刀尖: 车刀、镗刀;
- ▶ 钻尖: 钻头;
- ▶ 底面中心: 立铣刀、
  - 端面铣刀、铰刀;
- ▶ 球头中心: 球头铣刀;

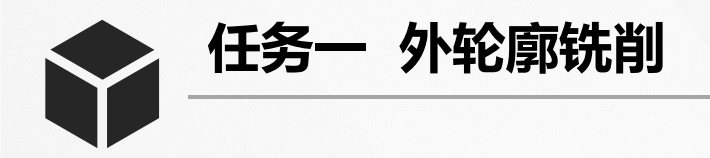

#### 2. 刀具补偿功能的概念

▶ 数控编程过程中,一般不考虑刀具的长度与半径,而只考虑刀位点 与编程轨迹重合。

▶ 实际加工过程中,由于刀具半径与刀具长度各不相同,在加工中势 必造成很大的加工误差。

▶ 实际加工时必须通过刀具补偿指令,使数控机床根据实际使用的刀 具尺寸,自动调整各坐标轴的移动量,确保实际加工轮廓和编程轨迹 完全一致。

▶ 数控机床的这种根据实际刀具尺寸,自动改变坐标轴位置,使实际加工轮廓和编程轨迹完全一致的功能,称为刀具补偿功能。

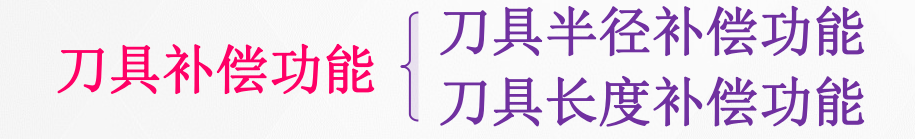

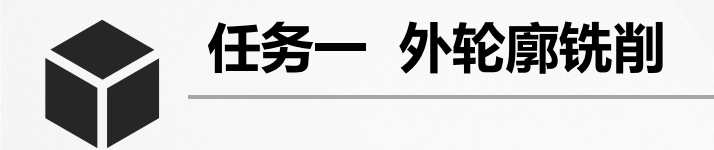

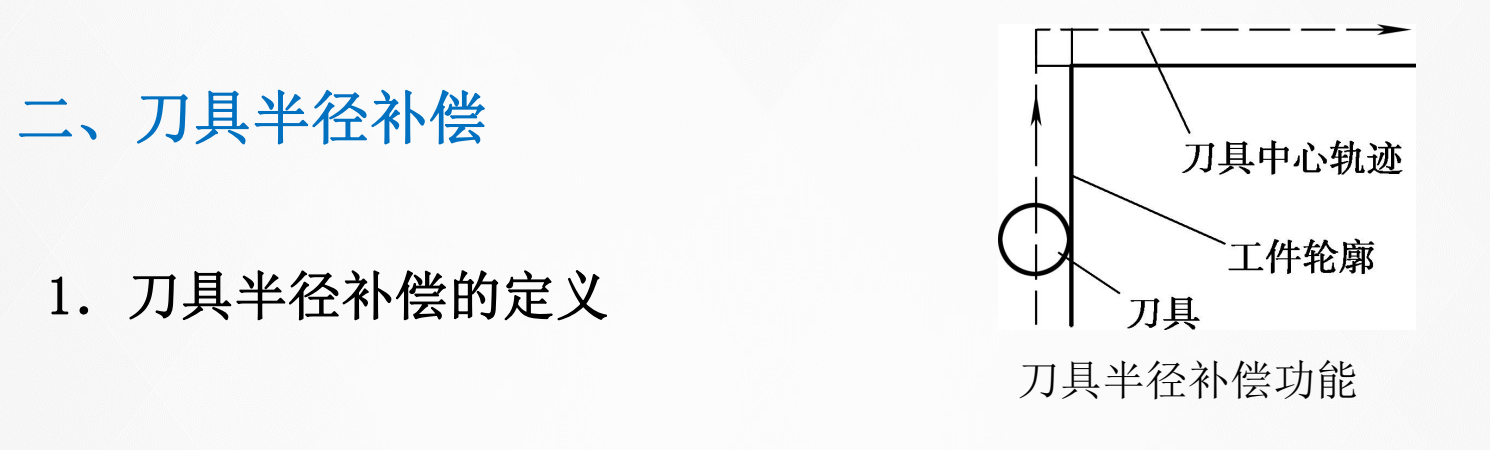

- ▶ 一般以工件的轮廓尺寸作为刀具轨迹进行编程;
- ▶ 而实际的刀具运动轨迹则与工件轮廓有一偏移量(刀具半径);
- ▶ 通过运用刀具补偿功能编程,可以实现简化编程的目的。

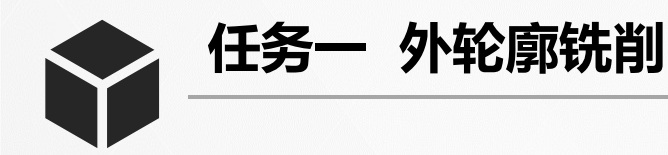

- 2. 刀具半径补偿指令
- (1) 指令格式
  - **G41** G01 X\_Y\_F\_**D\_**;
  - { G42 G01 X\_Y\_F\_D\_;
  - **G40;**
  - ▶ G41: 为刀具半径左补偿;
  - ▶ G42: 为刀具半径右补偿;

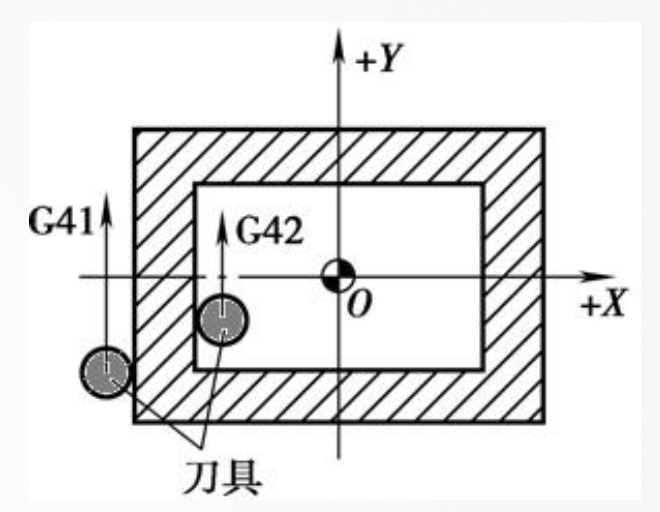

刀具半径补偿偏置方向的判别

- D\_用于存放刀具半径补偿值的存储器号。
- (2) 指令说明
  - 在补偿平面外另一根轴的正方向,沿刀具的移动方向看。
  - > 当刀具处在切削轮廓左侧时,称为刀具半径左补偿;
  - > 当刀具处在切削轮廓的右侧时,称为刀具半径右补偿;

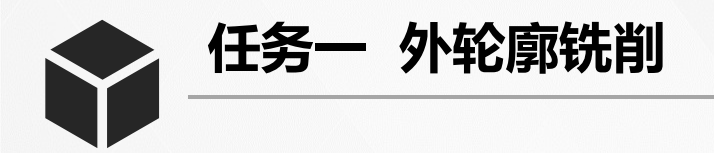

3. 刀具半径补偿过程

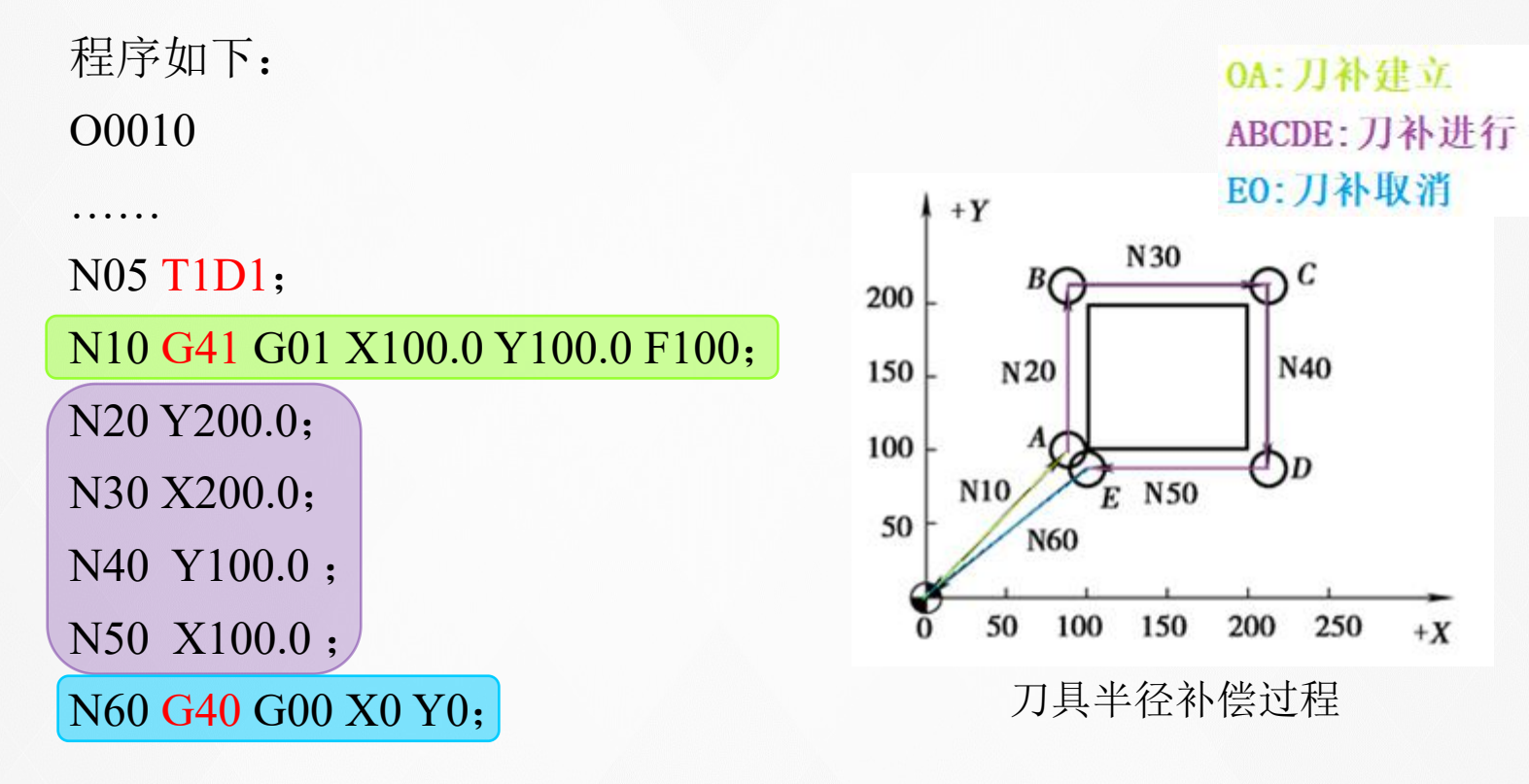

... ...

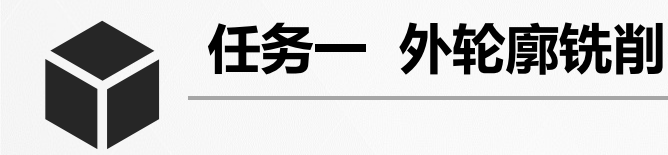

#### 4. 刀具半径补偿注意事项

- (1) 建立与取消程序段最好在G00、G01指令模式下;
- (2)为保证刀补建立与取消时刀具与工件的安全,采用G01方式; G00:先建立刀补再下刀,先退刀再取消刀补。
- (3) 采用切线切入方式或法线切入方式来建立或取消刀补;
- (4)为了防止起始位置与终点在半径补偿建立与取消过程中刀具产 生过切现象,位置最好与补偿方向在同一侧;

(5) 不允许存在连续两段以上的非补偿平面内移动指令;

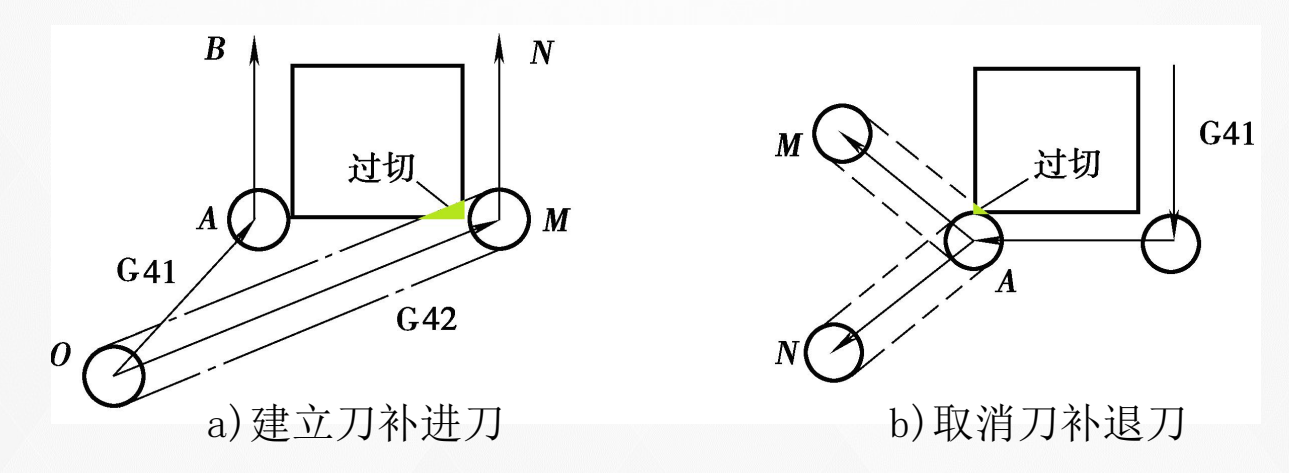

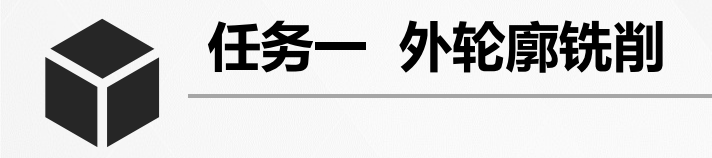

#### 5. 刀具半径补偿的应用

▶ 使编程人员直接按轮廓编程,简化了编程工作;

▶ 用同一段程序,对零件进行粗、精加工; {**粗: D** = **R** + △ **精: D** = **R** 

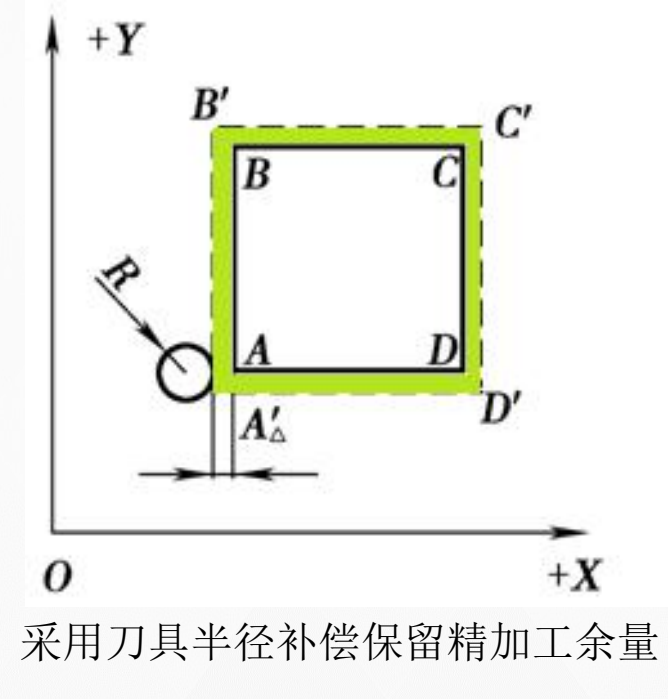

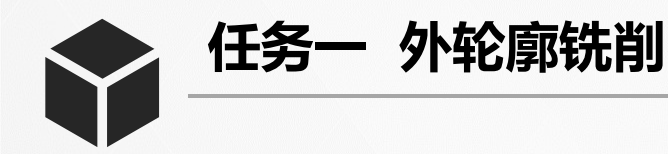

### 三、轮廓铣削加工路线的确定

- 1. 加工路线的确定原则
- ▶ 保证被加工零件的精度和表面粗糙度,且效率较高;
- ▶ 使数值计算简便,以减少编程工作量;
- ▶ 使加工路线最短,这样既可减少程序段,又可减少空刀时间;
  ▶ 根据工件的加工余量和机床、刀具的刚度等具体情况确定;

#### 2. 切入、切出方法选择

- ≻ 为减少接刀痕迹,保证零件表面质量,铣刀的切入和切出点应 选在零件轮廓曲线的延长线上(如图A→B→C→D→E→F);
- ▶ 如果不能沿轮廓延长线上切入与切出,则可采用圆弧过渡方式 切入与切出;
- ▶ 切入、切出点选在零件轮廓两几何元素的交点处;

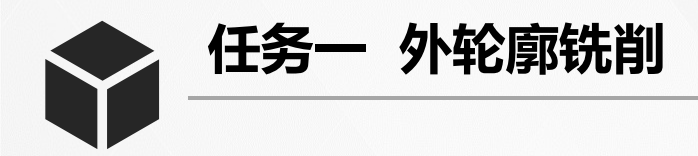

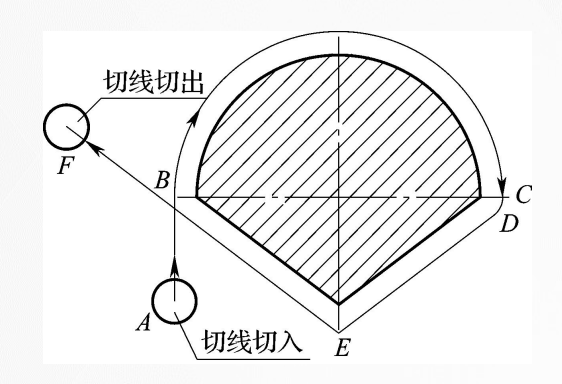

外轮廓切线切入切出

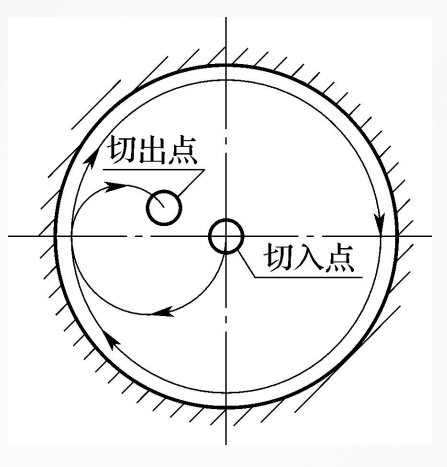

内轮廓切线切入切出

3. 凹槽切削方法选择

a)行切法

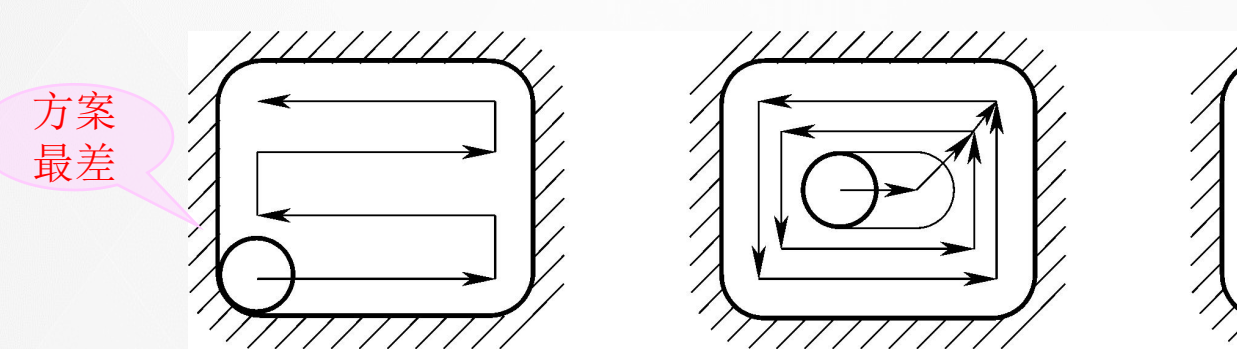

b)环切法

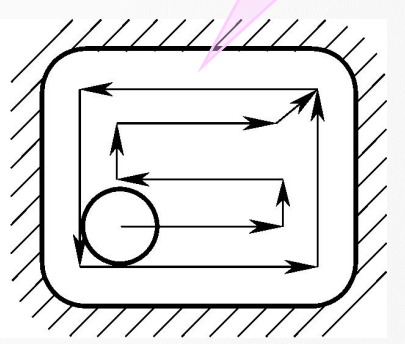

方案

最好

c)先行切后环切法

日照职业技术学院

任务一 外轮廓铣削

任务实施

#### 一、加工准备

- 1. 选用TK7650型SIEMENS 802D系统数控铣床;
- 2. 选择 ϕ 16mm 高速钢立铣刀进行加工;
- 3. 切削用量: 切削速度*n*=1500~2000 r/min;

进给速度 $v_f = 100 \sim 300 \text{ mm/min};$ 背吃刀量 $a_p = 8 \text{ mm}$ 。

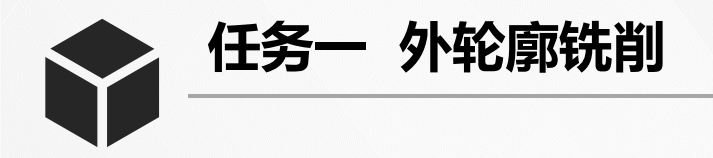

#### 二、设计加工路线

粗精加工采用同一个程序,粗加时通过刀具半径补偿功能保留 0.2mm的精加工余量。

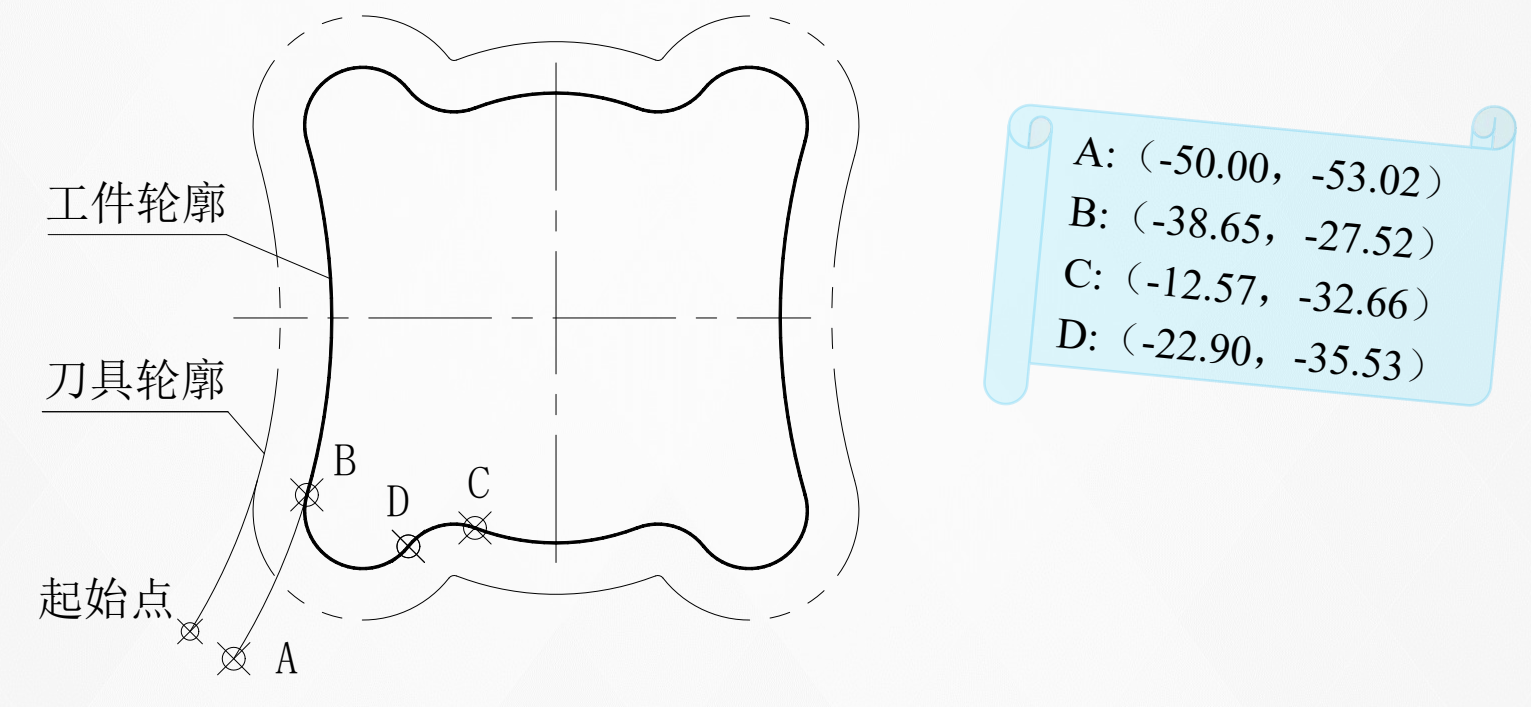

采用刀具半径补偿后的刀具轨迹

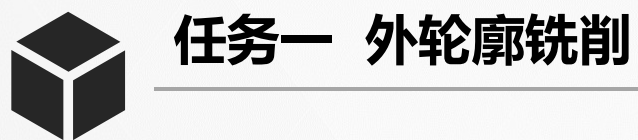

# 三、编制加工程序

| 刀具       | Φ16mm 立铣刀                  |              |
|----------|----------------------------|--------------|
| 程序<br>段号 | 加工程序                       | 程序说明         |
|          | BB31.MPF;                  | 程序号          |
| N10      | G90 G94 G71 G40 G17 G54;   | 程序初始化        |
| N20      | G74 Z0;                    | Z向回参考点       |
| N25      | T1D1;                      | 1号刀具1号刀沿     |
| N30      | M03 S2000;                 | 主轴正转,切削液开    |
| N40      | G90 G00 X-60.0 Y-60.0 M08; | 刀具在XY平面中快速定位 |
| N50      | Z20.0;                     | 刀具Z向快速定位     |
| N60      | G01 Z-8.0 F300;            | Z向下刀至加工高度    |
| N70      | G41 G01 X-50.0 Y-53.02;    | 轮廓延长线上建立刀补   |
| N80      | G03 X-38.65 Y27.52 CR=100; |              |
| N90      | G02 X-22.90 Y35.53 CR=9.0; | 加工外形轮廓       |
| N100     | G03 X-12.57 Y32.66 CR=9.0; |              |

任务一 外轮廓铣削 Y

| N110 | G02 X12.57 CR=35.0;         |        |
|------|-----------------------------|--------|
| N120 | G03 X22.90 Y35.53 CR=9.0;   |        |
| N130 | G02 X38.65 Y27.52 CR=9.0;   |        |
| N140 | G03 Y-27.52 CR=100.0;       |        |
| N150 | G02 X22.90 Y-35.53 CR=9.0;  | 加工外形轮廓 |
| N160 | G03 X12.57 Y-32.66 CR=9.0;  |        |
| N170 | G02 X-12.57 CR=35.0;        |        |
| N180 | G03 X-22.90 Y-35.53 CR=9.0; |        |
| N190 | G02 X-38.65 Y-27.52 CR=9.0; |        |
| N200 | G40 G01 X-60.0 Y-50.0;      | 取消刀补   |
| N210 | G00 Z100.0 M09;             |        |
| N220 | M05;                        | 程序结束部分 |
| N230 | M02;                        |        |

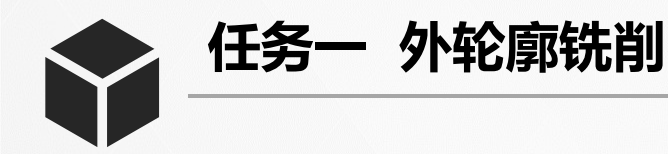

## 四、刀具半径补偿参数的设定

- 1. 设定刀具半径补偿值
- ▶ 在"JOG"模式下,选择水平软键[刀具表],如下左图所示;
- ▶ 利用[INPUT]键,在下右图所示处输入偏置值;
- ▶ 如果刀具使用一段时间后,产生了磨耗,则可将磨耗值输在磨损 半径设定参数下。

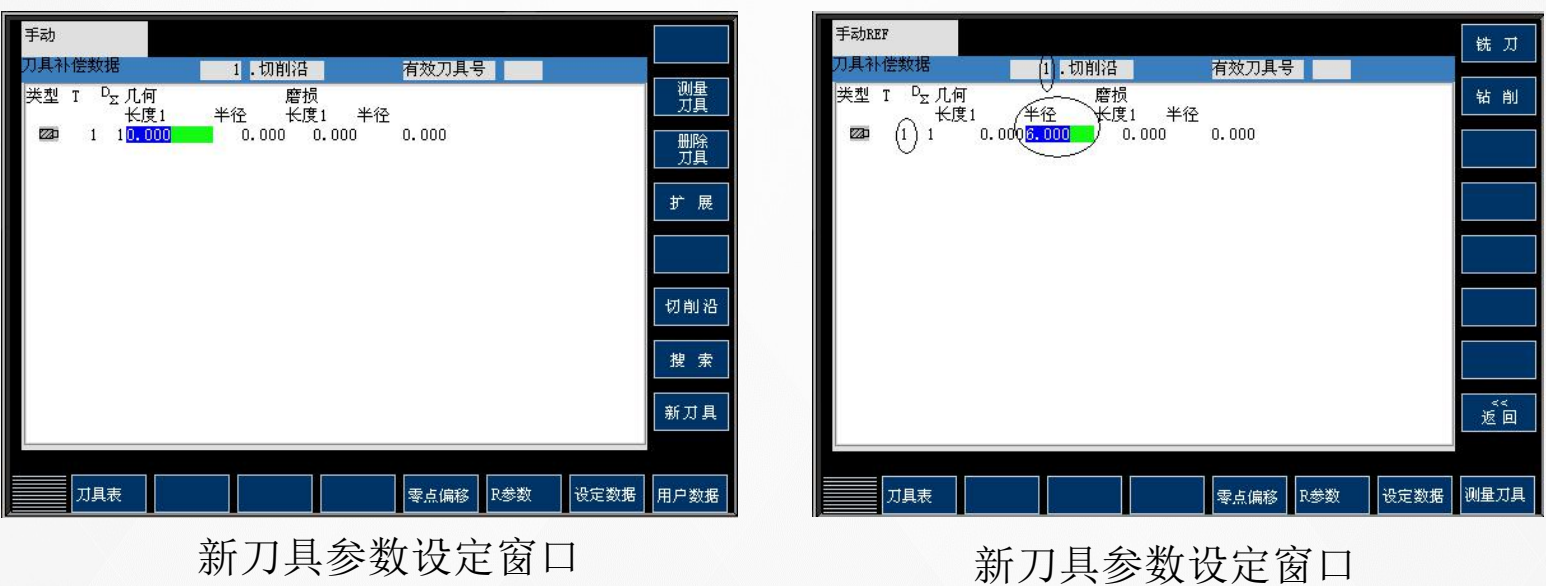

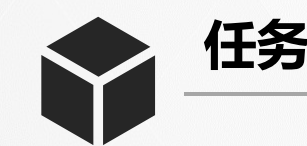

任务一 外轮廓铣削

2. 同一刀具设定多个刀沿号

 为1号铣刀建立多个切削沿:
 冷光标位于1号刀具任一补偿 值设定处,按下[切削沿],在新 出现的窗口中按下[新刀沿],完 成了1号铣刀2号切削沿的建立;

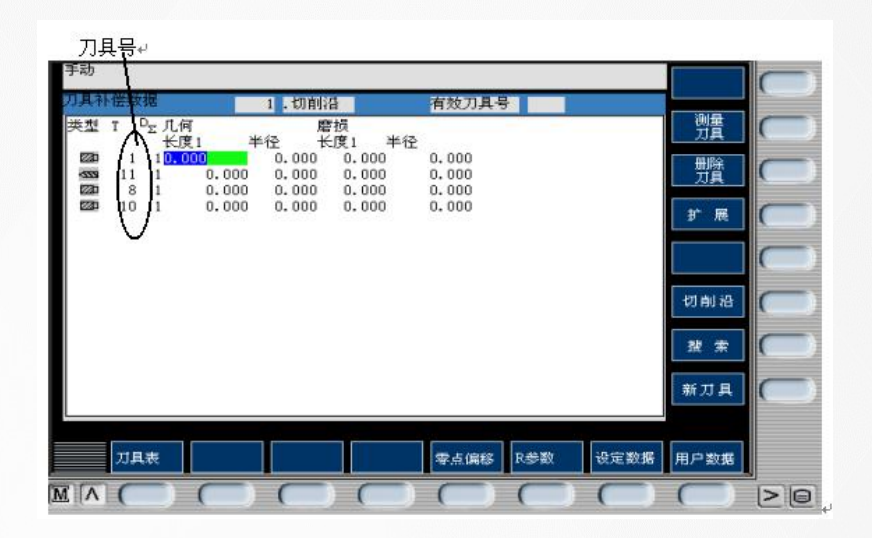

- ▶ 每按一次[新刀沿],系统会为当前的刀具新增一个刀沿,每把 刀最多可有9个刀沿。
- 2) 当前光标位于2号刀具,则新创建的都是2号刀具的刀沿。
- 3) 按下[<<D]键可选择下一级较低的刀沿号,按下[>>D]键可选择上一级较高的刀沿号。
- 4) 按下[复位刀沿],则系统将光标指定刀具的当前刀沿号中设置的参数清零。